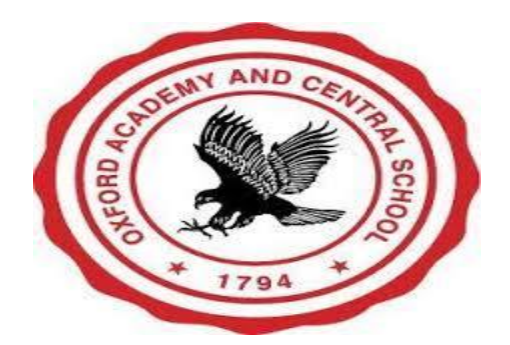

# How do I sign in to Google Classroom on my Chromebook?

\*\*\*You must have an active internet connection to sign in.\*\*\*

Sign in for the first time

1. Go to classroom.google.com and click Go to Classroom.

|               |                 |          | _ 🗆 , |
|---------------|-----------------|----------|-------|
| Google        |                 |          |       |
| For Education | K12 Solutions 🔻 |          | <br>  |
|               |                 |          |       |
| _             |                 |          |       |
|               |                 |          |       |
|               | 0               | N        |       |
|               | GO tO C         | lassroom |       |
|               |                 |          |       |
|               |                 |          |       |

2. Enter your Oxford Academy and Central School username, including @oxac.org, and click Next.

| Sign<br>with your Goog | IN<br>le Account |
|------------------------|------------------|
| Email or phone         |                  |
| Forgot email?          |                  |
| Learn more             |                  |
|                        |                  |

3. Enter your password and click Next.

| Google              |      |  |  |  |  |
|---------------------|------|--|--|--|--|
| Welcome             |      |  |  |  |  |
| Θ ——                | — ~) |  |  |  |  |
| Enter your password | Ø    |  |  |  |  |
| Forgot password?    | Next |  |  |  |  |
|                     |      |  |  |  |  |

4. If there is a welcome message, read it and click Accept.

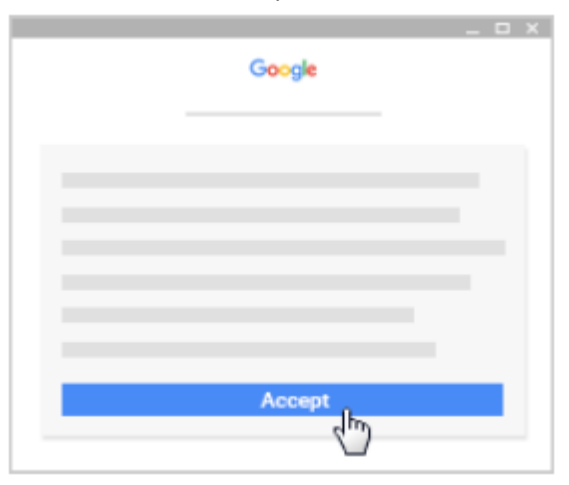

5. Click I'm A Student.

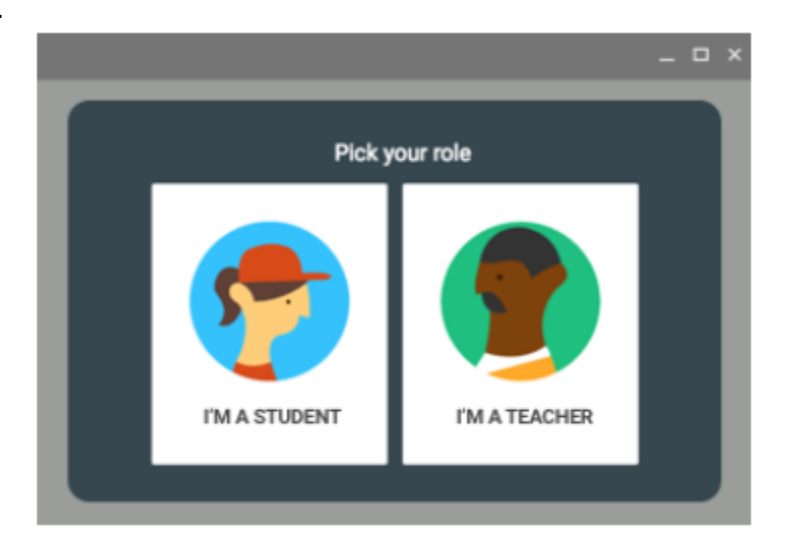

### 6. Click Get Started.

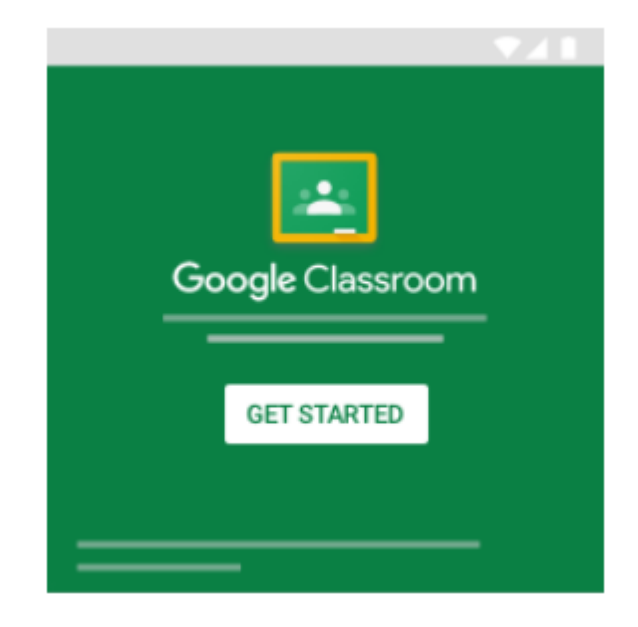

Join a class as a student

To use Classroom, you need to sign in on your computer or mobile device and then join classes. Then, you can get work from your teacher and communicate with your classmates. When you join a class on one device, you're enrolled in that class on all devices.

#### How to join a class

You have 2 ways to join a class:

- Join a class with a class code—If your teacher gives you a class code, use this code to add yourself to the class. Your teacher might give you the code while you're in class or email it to you.
- Accept an invitation from your teacher—If your teacher sends you an invitation, you'll see Join on the class card on your Classroom homepage.

Forgot or lost the class code? Code won't work?

- If you deleted, lost, or forgot the class code before joining a class, ask your teacher to resend the code or set a new one. If the code isn't working, ask your teacher for help.
- Note: You only use the class code once to join the class. You are then enrolled in the class, and you don't need to re-use the code again.

## Join a class Join a class using a class code 1. Tap Classroom 2. Add Join class.

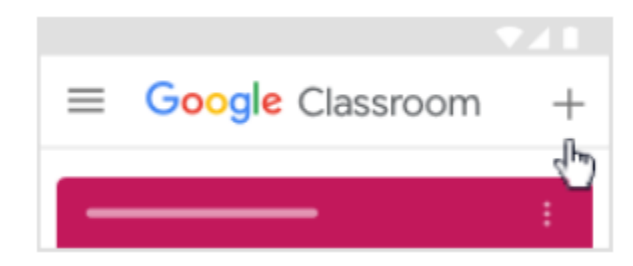

3. Enter the class code your teacher gave you and tap Join.

A class code consists of 6 or 7 letters or numbers. For example, hjhmgrk or g5gdp1.

| Join class           |        |      |
|----------------------|--------|------|
| Class code<br>g5gdp1 |        |      |
|                      | CANCEL | JOIN |

Accept an invitation from your teacher

- 1. Tap Classroom .
- 2. On the class card, tap Join.

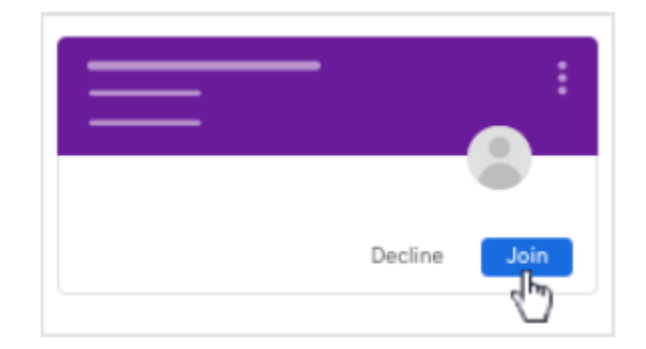

# If you need further assistance, please contact us!

Oxford Academy and Central School Technology

Jennifer Davis – jdavis@oxac.org / 607-843-2025 ext:3248

If no one is available, leave a message and someone will return your call. Calls made after 3:00 PM will be returned the following business day.